# CoEPM<sup>2</sup> Computer-Based Exams Manual

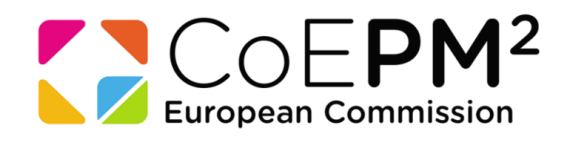

v.1.1 June 2016

### Contents

- 1. Booking
- 2. Rescheduling/Cancelling
- 3. Sitting the exams
- 4. <u>Useful links</u>

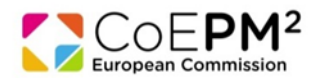

## 1) Scheduling of exam appointment

• You can find the COEPM<sup>2</sup> manuals and the booking link through a dedicated page on Prometric website (<u>https://www.prometric.com/CoEPM</u>).

| TEST SPONSOR: PM <sup>2</sup> certification exams                               |                                                                                                    |  |  |  |
|---------------------------------------------------------------------------------|----------------------------------------------------------------------------------------------------|--|--|--|
| CPM <sup>2</sup>                                                                | I WANT TO<br>SCHEDULE<br>MY TEST  SCHEDULE<br>MY TEST  SCHEDULE<br>A TEST CENTER  SCHEDULE/CANCEL<br>MY TEST  CONFIRM<br>MY TEST  SCHEDULE                                                                                                    |  |  |  |
| Test Sponsor     Find Another Test     Prepare for Test Day                     | PM <sup>a</sup> is a Project Management Methodology developed and supported by the European Commission. Its purpose is<br>to enable project teams to manage their projects effectively and deliver solutions and benefits to their organisations<br>and stakeholders.                                                                                                    |  |  |  |
| What to Expect Frequently Asked Questions                                       | PM <sup>4</sup> is a light and easy to implement methodology suitable for any type of project. PM2 has been custom developed<br>to fit the specific needs, culture and constraints of EU Institutions, but also incorporates elements from globally<br>accepted best practices, standards and methodologies.                                                                                                    |  |  |  |
| PROMETRIC WORLDWIDE                                                             | PM2 is fully supported by the Centre of Excellence in PM <sup>2</sup> ( CoEPM2 team) through a comprehensive Training &<br>Certification Programme, workshops, coaching sessions, online resources and an active Community of Practice.                                                                                                    |  |  |  |
| The most prestigious testing<br>organizations in the world<br>choose Prometric. | <ul> <li>PM* Certification Program</li> <li>The European Commission offers a complete training programme in the PM* Project Management Methodology, which provides current and future project managers and project team members with a solid theoretical foundation and guidelines on the practical application of project management processes, tools and techniques.</li> <li>The programme exposes participants to areas of high interest and value and balances theoretical concepts, applied exercises and workshops using real project cases. Participants are able to choose courses out of multiple training paths and achieve a solid understanding of the project management processes, tools and techniques necessary for managing projects effectively.</li> <li>The COEPM* currently offers three PM* Certifications:</li> </ul> |  |  |  |
|                                                                                 | PM <sup>a</sup> Certified (available via Prometric)<br>PM <sup>a</sup> Practitioner<br>Agile PM <sup>2</sup> Certified (available via Prometric)<br>For further information, you can visit the <u>PM<sup>a</sup> wiki</u> and the <u>Agile PM<sup>a</sup> wiki</u> .<br><u>PM<sup>a</sup> Certification Exam Review &amp; Appeals Procedure</u><br><u>Computer Based Testing – Instructions to Candidates</u>                                                                                                    |  |  |  |

- You must schedule a date to sit the computer-based exams. Your invitation from CoEPM<sup>2</sup> will specify the booking period during which you will be able to schedule an exam date.
- You will be able to choose the country, centre, date and time of your exam, according to availability.
- If you fail to schedule within the specified period, you need to arrange with CoEPM<sup>2</sup> for a new invitation for another exam session (<u>EC-PM2@ec.europa.eu</u>).
- If you encounter technical problems during the booking procedure please contact Prometric directly using the appropriate toll-free number (at the end of this manual) or the e-mail address:
   <u>EC-PM2\_EN@prometric.com</u>.

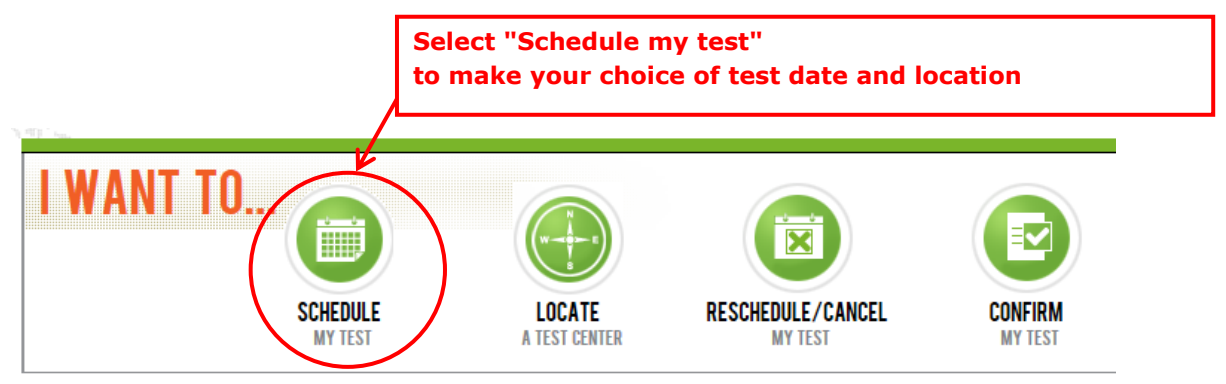

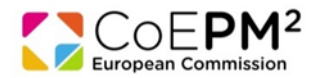

### After you have clicked on "Schedule My Test", you will be requested to select your country.

| PROMETRIC                                                                                                    |                |
|----------------------------------------------------------------------------------------------------|----------------|
| SCHEDULE / RESCHEDULE                                                                                                    | <u>English</u> |
| Choose the country in which you would like to schedule your appointment, or the country in which you've already scheduled y appointment, then click Next. | pur            |
| Country:<br>No Selection  Click here in order to select your country                                                                                      | /              |
| Reset Next >                                                                                                    |                |

Once you have selected the country and clicked **NEXT**, the client information page will appear.

| PROMETRIC                |                                                                                                    |
|--------------------------|----------------------------------------------------------------------------------------------------|
| NEW APPOINTMENT:         |                                                                                                    |
| Information Review       | Information Review                                                                                                    |
| Privacy Policy Review    |                                                                                                    |
| Eligibility Information  |                                                                                                    |
| Appointment Selection    |                                                                                                    |
| Test Center Selection    |                                                                                                    |
| Date and Time Selection  | 👝 💋 European Commission                                                                                                    |
| Additional Information   |                                                                                                    |
| Appointment Verification |                                                                                                    |
| Appointment Complete     | Before booking your test appointment, please read carefully the information given in the invitation to PM* Certified<br>Exam issued by CoEPM*.                                     |
|                          | As already stated in the message, if you do not book your day of testing within the specified booking period, you will not be entitled to participate in the current exam session. |
|                          | You will need to contact CoEPM <sup>a</sup> to receive authorisation to book a date for the upcoming exam session.                                                                 |
|                          | The testing period will not be extended beyond its end date.                                                                                                    |
|                          | All tests will be administered and delivered by Prometric on behalf of CoEPM <sup>2</sup> .                                                                                        |
| (                        | Next >                                                                                                    |

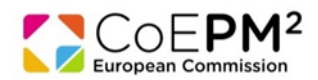

### Click **NEXT** to move to the Prometric Data Privacy Review.

#### **Privacy Policy Review**

#### **Policy Notice**

By clicking the 'I Agree' button, you acknowledge that you understand and agree to the policies set forth by your Testing Program. If you do not understand or agree to the policies set forth by your Testing Program, you may not continue through the scheduling process. Please contact your Testing Program with questions.

#### **Data Privacy Notice**

At Prometric, protection of your personal information, and making sure you understand how and why it is processed, is of paramount importance to us. As a data processor for your test sponsor, Prometric processes your personal information only for the purposes of registering and scheduling you for a test, administering that test, and processing the results. At no time will your personal information be used by Prometric for any other purpose without your permission. Your personal information, including your test results, will be provided to your test sponsor for the purposes of providing scores, certification, or other benefits to you. The full Prometric Privacy Statement can be found at <a href="https://www.prometric.com/privacy">www.prometric.com/privacy</a>.

We may employ other companies and individuals to perform functions on our behalf. Our employees, agents and contractors who have access to personally identifiable information are required to protect the information in a manner that is consistent with this Privacy Statement and we seek assurances from such third parties that they will provide the same level of privacy

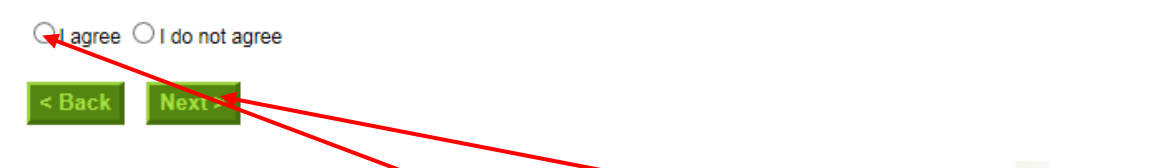

Choose a radio button at the left to I agree, and press **NEXT** to move to the test booking page. Then type your <u>Eligibility ID (login)</u> and <u>4 characters of your last name (password)</u> to access booking page. Then press **NEXT**.

| PROMETRIC                |                                                                                         |
|--------------------------|-----------------------------------------------------------------------------------------|
|                          | English                                                                                 |
| NEW APPOINTMENT:         |                                                                                         |
| Information Review       | Eligibility Information                                                                 |
| Privacy Policy Review    | Before proceeding, please provide the following information.                            |
| Eligibility Information  |                                                                                         |
| Appointment Selection    | Eligibility ID :                                                                        |
| Test Center Selection    | First 4 Characters of Last Name :                                                       |
| Date and Time Selection  | If you do not know your program identifier, plages contact your peopering organization  |
| Additional Information   | n you uo not know your program identitier, please contact your sponsoning organization. |
| Appointment Verification |                                                                                         |
| Appointment Complete     | < Back Next >                                                                           |
|                          |                                                                                         |
|                          |                                                                                         |
|                          |                                                                                         |
|                          |                                                                                         |
|                          |                                                                                         |
|                          |                                                                                         |
|                          |                                                                                         |
|                          |                                                                                         |
|                          | Trusted Provider of Market Leading Test Development and Delivery Solutions              |
|                          | Career Opportunities   Terms   Privacy   Ethics   © 2016 Prometric                      |

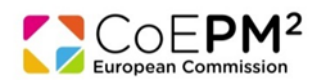

### Select your preferred test centre

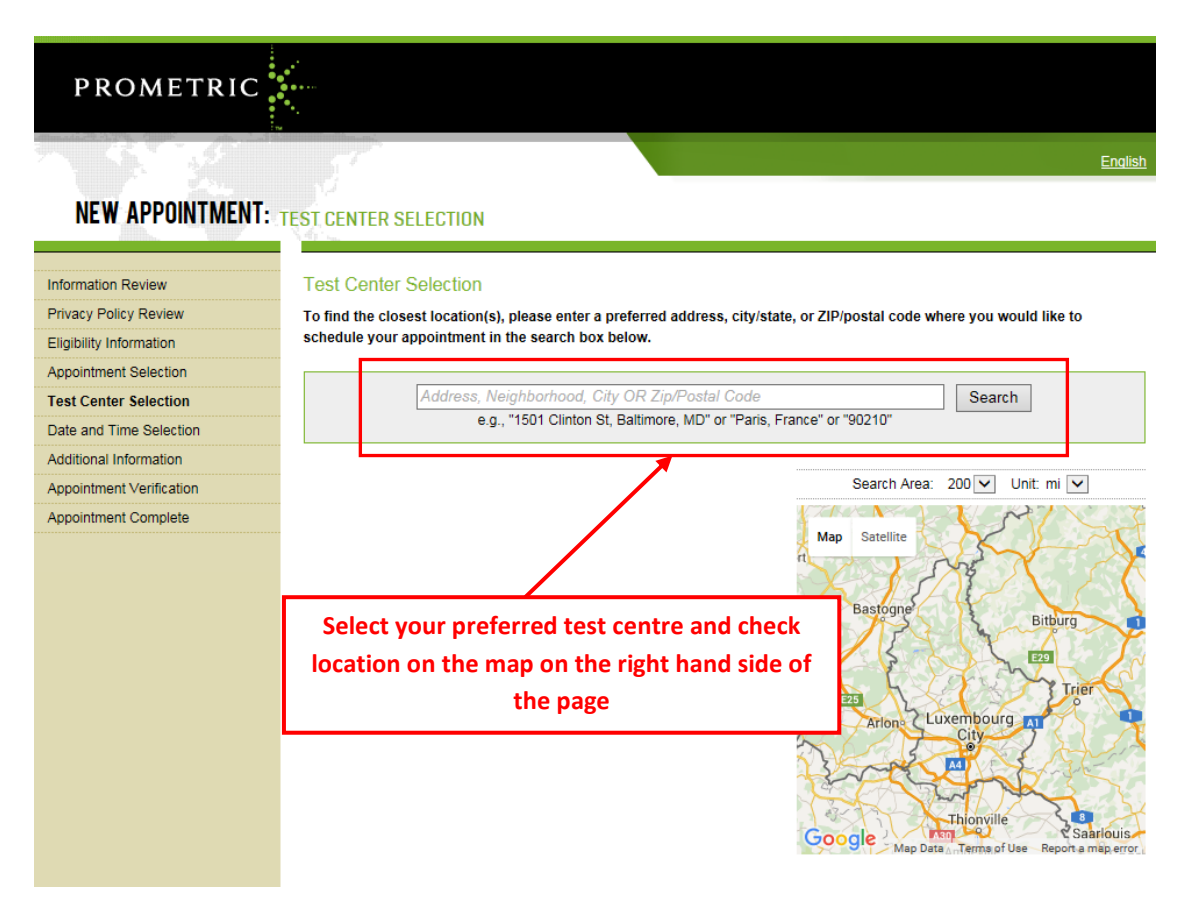

Schedule your test appointment and press **NEXT.** 

| PROMETRIC                |                                                                                                    |         |
|--------------------------|----------------------------------------------------------------------------------------------------|---------|
|                          |                                                                                                    | English |
| NEW APPOINTMENT:         |                                                                                                    |         |
| Information Review       | Date and Time Selection                                                                                                   |         |
| Privacy Policy Review    | The appointment duration is 1-hour(s) and 30-minutes.                                                                     |         |
| Eligibility Information  |                                                                                                    |         |
| Appointment Selection    | Select an available month and click the 'Go' button. When the calendar(s) appear, select an available date and then time. |         |
| Test Center Selection    | Find available seats in a 3 month period.                                                                                 |         |
| Date and Time Selection  | ○ Find available seats for a specific day.                                                                                |         |
| Additional Information   |                                                                                                    |         |
| Appointment Verification | Park Nexts                                                                                                    |         |
| Appointment Complete     | Select the day and time of your appointment and<br>next to go to the next screen                                          | I Click |

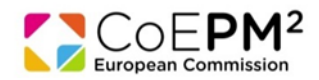

Select from among the available dates and time slots in the <u>calendar view</u> or from a <u>drop</u> <u>down menu</u>. Then press **NEXT**.

| PROMETRIC              |                                                                                                    |
|------------------------|----------------------------------------------------------------------------------------------------|
| NEW APPOINTMENT        |                                                                                                    |
| formation Review       | Date and Time Selection                                                                                                    |
| ivacy Policy Review    | The appointment duration is 1-bour/e) and 20-minutes                                                                                                    |
| gibility Information   | The appointment duration is reliable of and openintutes.                                                                                                    |
| pointment Selection    | Select an available month and click the 'Go' button. When the calendar(s) appear, select an available date and then time.                                                                                                    |
| st Center Selection    | Find available seats in a 3 month period.                                                                                                    |
| te and Time Selection  | ○ Find available seats for a specific day.                                                                                                    |
| ditional Information   |                                                                                                    |
| pointment Verification | Select an available date Select an available                                                                                                    |
| pointment Complete     | May 2016         June 2016         June 2016         June 2016         OP:00 A           S M T W T F S         S M T W T F S         S M T W T F S         S M T W T F S         S M T W T F S         OP:00 A           1 2 3 4 5 6 7         1 2 3 4         5 6 7 8 9         0 11         1 3 4 5 6 7 8 9         0 3 30 F           15 16 17 18 19 20 21         12 13 14 15 16/17 18         10 11 12 13 14 15 16/17 18         10 11 12 13 14 15 16 |
|                        | 22       23       24       25       26       27       28       29       30       11       18       19       20       21       22       23         29       30       31       26       27       28       29       30       31         If the available dates and times are not suitable to your schedule, please choose a different month and click the 'Go' button or choose                                                                               |

Enter your <u>contact details</u> and <u>date of birth</u>. Click **NEXT** to move to confirmation screen.

ck Next >

| PROMETRIC                |                                                                                                    |
|--------------------------|----------------------------------------------------------------------------------------------------|
| C. S. C.S.               | English                                                                                                    |
| NEW APPOINTMENT:         | ADDITIONAL INFORMATION                                                                                                    |
| Information Review       | Additional Information                                                                                                    |
| Privacy Policy Review    | The name used to schedule your appointment must exactly match the name shown on your identification. At a minimum, the                 |
| Eligibility Information  | identification must be a valid, government issued ID that shows your name in the English alphabet, your signature and your photograph. |
| Appointment Selection    | Additional identification policies may apply; please check with your sponsoring organization for details.                              |
| Test Center Selection    | Before proceeding, please provide the following information.                                                                           |
| Date and Time Selection  | Required fields are marked with an asterisk (*)                                                                                        |
| Additional Information   |                                                                                                    |
| Appointment Verification | Home (Evening) Phone:                                                                                                    |
| Appointment Complete     | Date of Birth: Day 1 	✓ Month Jan 	✓ Year 1978                                                                                         |
|                          | * First (Given) Name: ZZDEMO                                                                                                    |
|                          | * Last (Family) Name: ZZDEMO                                                                                                    |
|                          | * Email Address:                                                                                                    |
|                          | * Validate Email:                                                                                                    |
|                          |                                                                                                    |
|                          | < Back Next >                                                                                                    |
|                          |                                                                                                    |

Once you have pressed **NEXT**, a booking confirmation will appear on the screen and you will be asked to confirm. Press **COMPLETE APPOINTMENT** to see the **CONFIRMATION NUMBER**.

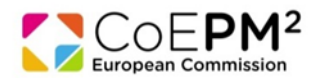

English

### **NEW APPOINTMENT:**

| Information Review A<br>Privacy Policy Review Eligibility Information Appointment Selection | ppointment Verifica<br>o complete your appoint<br>Verify your appointment i<br>Press the "Complete App                                                                                                    | ation<br>tment, you must:<br>nformation |  |
|---------------------------------------------------------------------------------------------|----------------------------------------------------------------------------------------------------|-----------------------------------------|--|
| Privacy Policy Review Eligibility Information Appointment Selection                         | o complete your appoin<br>Verify your appointment i<br>Press the "Complete App                                                                                                    | tment, you must:<br>nformation          |  |
| Eligibility Information<br>Appointment Selection                                            | Verify your appointment i<br>Press the "Complete App                                                                                                    | normation                               |  |
| Appointment Selection                                                                       | Verify your appointment i<br>Press the "Complete App                                                                                                    | nformation                              |  |
|                                                                                             | Press the "Complete App                                                                                                    |                                         |  |
| Test Center Selection                                                                       |                                                                                                    | iointment" button                       |  |
| Date and Time Selection                                                                     | ame:                                                                                                    | ZZDEMO ZZDEMO                           |  |
| Additional Information                                                                      | rogram Name:                                                                                                    | PM2 Certification Exams                 |  |
| Appointment Verification                                                                    | ppointment Name(s):                                                                                                    | PM2 Certified exam                      |  |
| Appointment Complete                                                                        | Test Center Code/Site 8061 - LUXEMBOURG LAB 1, LUXEMBOURG                                                                                                    |                                         |  |
| N                                                                                           | ame:                                                                                                    | Test Center Info, Driving Directions    |  |
| T                                                                                           | est Center Address:                                                                                                    | PROMETRIC                               |  |
|                                                                                             |                                                                                                    | 65 AVENUE DE LA GARE, 8TH FLOOR, RIGHT  |  |
|                                                                                             |                                                                                                    | DOOR                                    |  |
|                                                                                             |                                                                                                    | LUXEMBOURG                              |  |
|                                                                                             |                                                                                                    | LUX                                     |  |
| T                                                                                           | est Center Phone #:                                                                                                    | 352 49 06 09 40                         |  |
| A                                                                                           | ppointment Date:                                                                                                    | 30 Jun 2016                             |  |
| A                                                                                           | ppointment Time:                                                                                                    | 3:30 PM                                 |  |
| A                                                                                           | ppointment Duration:                                                                                                    | 1:30                                    |  |
| Pr<br>ini<br>Bj<br>ca                                                                       | Prometric has a firm commitment to protecting your privacy. We will not disclose, to third parties, any specific personal identifying information about you without your permission.<br>By clicking the "Complete Appointment" button below, you agree to all terms and conditions related to payments, reschedules, cancellations, refunds and other policies set forth by your sponsoring organization. |                                         |  |

Once you have pressed **COMPLETE APPOINTMENT** the following screen will appear. You will receive an automated confirmation email. It is also possible to **print this page** or **generate confirmation email again**.

| Information Review       | Appointment Complete                                                                                                    |                                                                                                    |                                                                              |
|--------------------------|----------------------------------------------------------------------------------------------------|----------------------------------------------------------------------------------------------------|------------------------------------------------------------------------------|
| Privacy Policy Review    | Thank you for scheduling with Rometric                                                                                                    |                                                                                                    |                                                                              |
| Eligibility Information  | mark you to scheduling with Prometic.                                                                                                    |                                                                                                    |                                                                              |
| Appointment Selection    | Please save the information by either printing this page or writing it down.<br>Your appointment request has been confirmed with the following confirmation number(s): |                                                                                                    |                                                                              |
| Test Center Selection    | Confirmation Number 00000000222200                                                                                                    |                                                                                                    |                                                                              |
| Date and Time Selection  |                                                                                                    |                                                                                                    | Print Confirmation Price Receipt                                             |
| Additional Information   |                                                                                                    |                                                                                                    | E-mail Receipt                                                               |
| Appointment Verification | Name:                                                                                                    | ZZDEMO ZZDEMO                                                                                                    |                                                                              |
| Appointment Complete     | Address:                                                                                                    |                                                                                                    |                                                                              |
|                          | Program Name:                                                                                                    | PM2 Certification Exams                                                                                                    |                                                                              |
|                          | Appointment Name(s):                                                                                                    | PM2 Certified exam                                                                                                    |                                                                              |
|                          | Test Center Number:                                                                                                    | 8061 - LUXEMBOURG LAB 1, LUXEMBOURG<br>Test Center Info, Driving Directions                                                       |                                                                              |
|                          | Test Center Address:                                                                                                    | PROMETRIC<br>65 AVENUE DE LA GARE, 8TH FLOOR, RIGHT<br>DOOR<br>LUXEMBOURG<br>LUX                                                  |                                                                              |
|                          | Test Center Phone #:                                                                                                    | 352 49 06 09 40                                                                                                    |                                                                              |
|                          | Appointment Date:                                                                                                    | 30 Jun 2016                                                                                                    |                                                                              |
|                          | Appointment Time:                                                                                                    | 3:30 PM                                                                                                    |                                                                              |
|                          | Appointment Duration:                                                                                                    | 1:30                                                                                                    |                                                                              |
|                          | Price:                                                                                                    | 0.00 USD                                                                                                    |                                                                              |
|                          | Balance:                                                                                                    | 0.00 USD                                                                                                    |                                                                              |
|                          | E-mail:                                                                                                    | amanda.millard@prometric.com                                                                                                    |                                                                              |
|                          | Payment Summary                                                                                                    |                                                                                                    |                                                                              |
|                          | You will receive an e-mail v<br>not receive your confirmation                                                                                                    | within 15-minutes containing your appointment confirmation de<br>on email. Update your email security filters to allow emails fro | etails.Please check your spam folder if you do<br>m donotreply@prometric.com |
|                          | The Prometric website, <u>www.prometric.com</u> , is available 24 hours a day, seven days a week for you to reschedule, cancel or confirm your appointment.            |                                                                                                    |                                                                              |
|                          | Thank you,                                                                                                    |                                                                                                    |                                                                              |

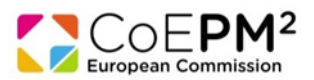

- You must print this confirmation and bring it with you to the test centre, along with proof of your identity (see chapter 3 of this manual for details).
- If you encounter technical problems during the booking procedure please contact Prometric directly using the appropriate toll-free number (at the end of this manual) or the e-mail address: <u>EC-PM2\_EN@prometric.com</u>.

# 2) Rescheduling

- You can only reschedule during the booking and testing periods, subject to availability and the following conditions:
  - you can only choose from available places offered no further availability will be added;
  - you can choose a different exam location;
  - you must reschedule at least 48 hours before the time of the original exam appointment;
  - you cannot select a new appointment which is less than 48 hours from the time of rescheduling;
  - you must complete the rescheduling procedure until the last screen (until then, your original appointment will remain valid);
  - you must print and bring the new booking confirmation to the test centre, with proof of your identity.

### **Cancelling exams**

- If you decide not to take the exam, you should cancel your appointment to free your seat for another candidate.
- You can cancel online up to 48 hours before the time of your original exam.
- Cancelling of an exam appointment is irreversible. Once you have cancelled an appointment you will not be able to schedule another appointment for the same exam session.
- Should you, due to whatever reason, fail to attend the exam, you will not be able to schedule another appointment for the same exam session, but you will have to wait for the next one.

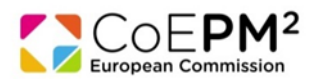

### How to cancel or reschedule

Go to the booking management system www.prometric.com/CoEPM

If you encounter technical problems during the rebooking procedure please contact Prometric directly using the appropriate toll-free number (at the end of this manual) or the e-mail address: <u>EC-PM2\_EN@prometric.com</u>

Select "Reschedule/Cancel my test" to change your choice of test date and location or cancel an appointment

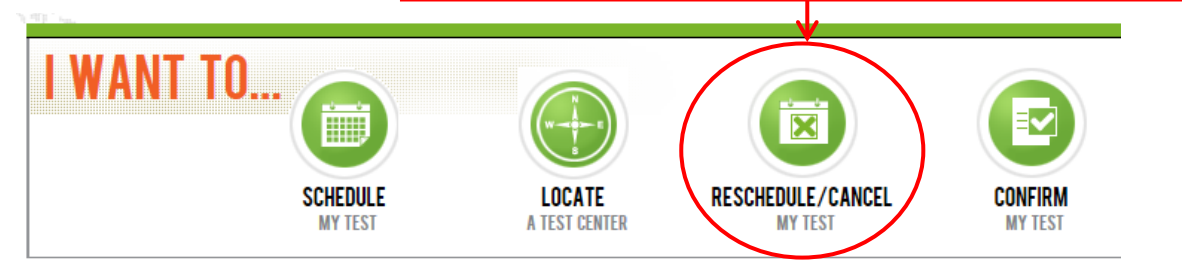

Select the country in which you have scheduled the appointment and click **NEXT.** 

| PROMETRIC             |                                                                                                    |                                                           |                                                    |
|-----------------------|----------------------------------------------------------------------------------------------------|-----------------------------------------------------------|----------------------------------------------------|
|                       |                                                                                                    |                                                           | English                                            |
| SCHEDULE / RESCHEDULE |                                                                                                    |                                                           |                                                    |
| Che<br>app<br>Co<br>  | ose the country in which you would like to sched<br>ointment, then click Next.<br>antry:<br>No Selection | Lule your appointment, or the country in where the state: | No 2<br>sion<br>Nich you've already scheduled your |

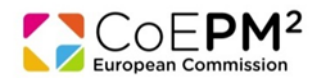

Log in with your **confirmation number** received in the booking confirmation email and the first 4 digits of your surname.

| PROMETRIC         |                                                                                                    |
|-------------------|----------------------------------------------------------------------------------------------------|
| SCHEDULE / RESCHE | DULE                                                                                                    |
|                   | Reschedule or Cancel Appointment         Please enter your Confirmation/Tracking Number.         Confirmation/Tracking Number:         First 4 Characters of Last Name:         Vertical Appointment         Vertical Appointment |

Depending whether you want to **reschedule** or **cancel** your appointment, press corresponding button.

| PROMETRIC           |                                                            |                                                                                                    |
|---------------------|------------------------------------------------------------|----------------------------------------------------------------------------------------------------|
|                     |                                                            | English                                                                                                    |
| SCHEDULE / RESCHEDU | JLE                                                        |                                                                                                    |
|                     |                                                            |                                                                                                    |
|                     | Name:                                                      | ZZDEMO ZZDEMO                                                                                                    |
|                     | Program Name:                                              | PM2 Centrication Exams                                                                                                    |
|                     | Appointment Name(s):                                       | PM2 Certified exam                                                                                                    |
|                     | Test Center Number:                                        | 8061 - LUXEMBOURG LAB 1 LUXEMBOURG                                                                                                    |
|                     | Test Center Address:                                       | PROMETRIC<br>65 AVENUE DE LA GARE, 8TH FLOOR, RIGHT<br>DOOR<br>LUXEMBOURG<br>LUX                                                                                                    |
|                     | Test Center Phone #:                                       | 352 49 06 09 40                                                                                                    |
|                     | Appointment Date:                                          | 30 Jun 2016                                                                                                    |
|                     | Appointment Time:                                          | 3:30 PM                                                                                                    |
|                     | Appointment Duration:                                      | 1:30                                                                                                    |
|                     | In accordance with the poli<br>rescheduling or canceling y | cies and procedures set forth by your sponsoring organization, there may be a fee associated with<br>our appointment. If there is a fee, you will be notified of the amount prior to providing a method of payment. |
|                     |                                                            | I want to cancel my appointment                                                                                                    |

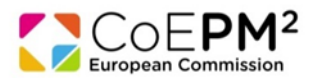

If you choose to **reschedule**, the following screen will appear. Select a new centre from the drop down menu.

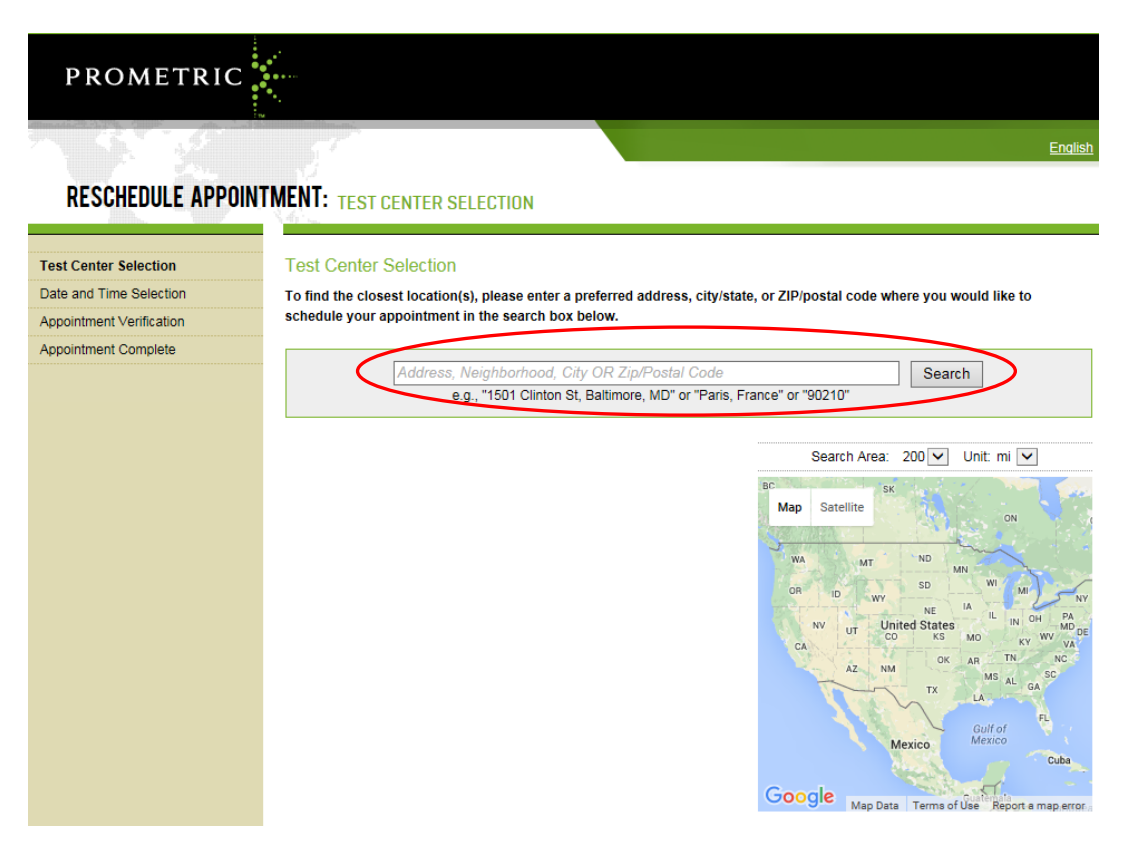

Repeat steps described on pages 6 to 8 to complete scheduling of a new appointment (you will not be asked to provide your contact details and date of birth).

If you choose to **cancel an appointment**, the following screen will appear, requesting you to confirm the cancelation.

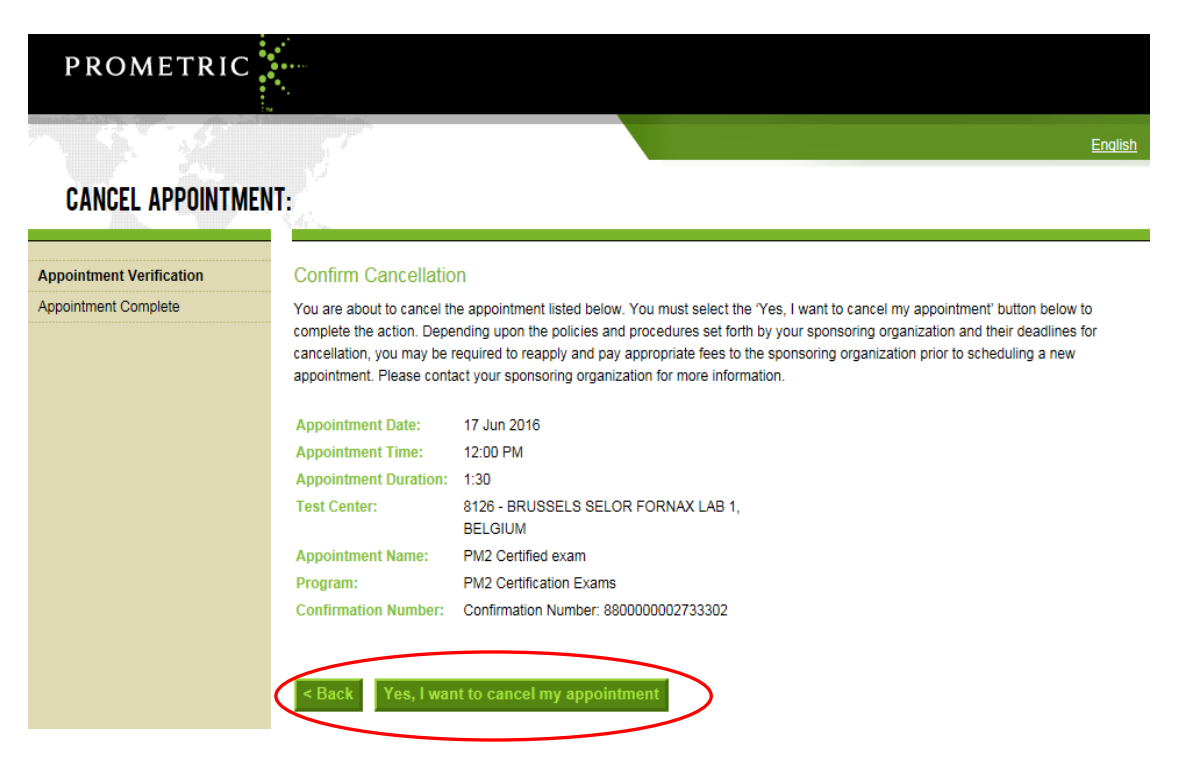

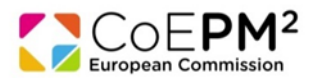

If you press YES, I WANT TO CANCEL MY APPOINTMENT, A cancellation summary will appear next.

| PROMETRIC                | •••                      |                                                 |         |  |
|--------------------------|--------------------------|-------------------------------------------------|---------|--|
|                          | •.                       |                                                 |         |  |
| A 600.9                  |                          |                                                 | English |  |
|                          |                          |                                                 |         |  |
| CANCEL APPOINTMEN        | T: CANCELLATION SUM      | IMARY                                           |         |  |
|                          | Net La                   |                                                 |         |  |
| Appointment Verification | Cancellation Summa       | arv                                             |         |  |
| Appointment Complete     |                          |                                                 |         |  |
|                          | Your appointment has bee | n successfully cancelled.                       |         |  |
|                          |                          |                                                 |         |  |
|                          |                          |                                                 |         |  |
|                          |                          |                                                 |         |  |
|                          | Name:                    | ZZDEMO ZZDEMO                                   |         |  |
|                          | Address:                 |                                                 |         |  |
|                          | Program Name:            | PM2 Certification Exams                         |         |  |
|                          | Appointment Name(s):     | PM2 Certified exam                              |         |  |
|                          | Confirmation Number:     | 880000002733302                                 |         |  |
|                          | Test Center Number:      | 8126 - BRUSSELS SELOR FORNAX LAB 1,             |         |  |
|                          |                          | BELGIUM<br>Test Center Info. Driving Directions |         |  |
|                          | Test Center Address      | Selor WTC III                                   |         |  |
|                          | Test center Address.     | Simon Bolivarlaan 30, Bld Simon Bolivar         |         |  |
|                          |                          | BRUSSELS                                        |         |  |
|                          |                          | BEL                                             |         |  |
|                          | Test Center Phone #:     | https://www.ceridianhre.                        |         |  |
|                          | Appointment Date:        | 17 Jun 2016                                     |         |  |
|                          | Appointment Time:        | 12:00 PM                                        |         |  |
|                          | Appointment Duration:    | 1:30                                            |         |  |
|                          | E-mail:                  | amanda.millard@prometric.com                    |         |  |
|                          | Payment Summary          |                                                 |         |  |
|                          | <u> </u>                 |                                                 |         |  |

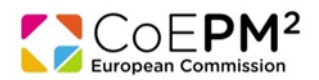

# 3) Sitting the exam

### Arrival at the test centre

- You must arrive at least 30 minutes before your appointment. We cannot guarantee availability if you are late or if you miss your appointment.
- If, for unexpected reasons, the start of your exam is delayed by at least 30 minutes, you may ask the testing centre administrators to be rescheduled to another date.
- You may decide whether or not to accept an earlier appointment if offered.

### **Identity check**

- You must bring to the test centre:
  - your booking confirmation email
  - proof of your identity (valid ID with a recent photo, for example: your passport, national identity card, photographic driving licence, national/regional residence permit, military ID card, bank card. If the photographic ID provided does not bear a signature, further proof of identity bearing a signature must be provided
- Your ID details must be identical to your personal details in your invitation to book an exam.

### Starting the exam

- Once your exam is launched, you will be asked to confirm your name. If the exam is not in your name, press "No" on the screen and notify an administrator immediately.
- Please note that all instructions in the exam (including the tutorial, introductory screens, survey, etc) will be in English.
- The exam itself will be in English only.
- You will be offered the first available seat at the testing centre. The exams are started individually by the testing centre administrators.
- If you encounter a technical problem during the exam please raise your hand to notify an administrator immediately.
- Every work station will have:
  - an erasable note board
  - an erasable marker pen
  - disposable earplugs (on request)
- Please check that all equipment works before you start your exam. If something is not working contact an administrator immediately.
- You should not talk in the testing room to avoid disturbing other candidates. If you require assistance, please raise your hand and wait for an administrator.

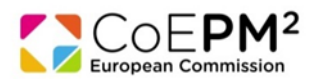

### Tutorial

- Before you start the exam there will be a 5 minute tutorial on how to navigate through the exam, including selecting and reviewing answers.
- We strongly advise you to follow the tutorial and will not accept any complaints about the exam navigation and environment resulting from not being familiarised with the tutorial.
- Please be aware that for some questions you may have to scroll down to see the whole question and all the possible answers.
- Once you have finished the tutorial and are ready to start the exam, please press "END" to start the exam.

### Breaks and ending the exam

- No breaks are planned during the exam.
- If you leave the exam room at any other time during the exam, no extra time will be added.
- If you wish to finish the exam early, you may leave the room in silence after notifying an administrator.
- You must sign in and out each time you enter and leave the exam room.

### Survey

- At the end of the exam, you will be asked to complete a survey relating to your exam experience.
- This survey is optional and does not count towards the marking of your exam. If you do not wish to complete the survey, click "END".
- Please do not use the survey to comment on the content of the exam or on any technical issues you might have experienced. For technical issues, please notify Prometric at the testing centre and send an email to CoEPM<sup>2</sup> (<u>EC-PM2@ec.europa.eu</u>).

### PM<sup>2</sup> Certified / PM<sup>2</sup> Agile Certified Exam Review & Appeals Procedure

Should you have a serious doubt about the content of an exam question please contact CoEPM<sup>2</sup> Exam Reviews and Appeals Board (<u>EC-PM2@ec.europa.eu</u>) using the PM<sup>2</sup> Certified / PM<sup>2</sup> Agile Certifiedn Exam Review & Appeal Form within ten calendar days of your exam clearly stating the circumstances, your name and your Prometric confirmation number. The Board will acknowledge the receipt of the request for review or appeal within 15 working days and will provide an answer to the appeal within 30 days from the acknowledgment date. The outcome decision will be final.

For full details of the **PM<sup>2</sup> Certified / PM<sup>2</sup> Agile Certified Exam Review & Appeals Procedure** please refer to <u>https://webgate.ec.europa.eu/fpfis/wikis/display/PM2/Certified</u>

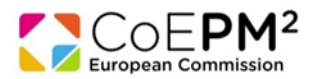

### After the exam

- Test results will be displayed on the screen on completion of the exam; you may request a printout of result page at the test centre.
- If you pass the exam, you will receive your PM<sup>2</sup> /Agile PM<sup>2</sup> Certificate during an official PM<sup>2</sup> Certificates Awarding Ceremony. The CoEPM<sup>2</sup> will officially invite you to attend the first planned ceremony after you passed the exam.
- In special cases (only), a provisional certificate can be issued while waiting for the official PM<sup>2</sup> / Agile PM<sup>2</sup> Certificate; you can request it via email to CoEPM<sup>2</sup> (<u>EC-PM2@ec.europa.eu</u>).

### **General rules**

- Anyone failing to respect the following rules of conduct will be excluded from the exam room and subsequent stages of the competition.
- You should follow instructions given by staff at all time.
- You must also follow the Prometric Testing Center Regulations (available at the test centre).
- Each exam session is invigilated and videotaped.
- Food and drinks are allowed only in the waiting room/area and not in the exam room. Please note that no refreshments are provided at the test centres.
- You must complete the tests without any aids or equipment other than those provided by the test centre.
- All prohibited items (for example, watches, paper and pen, books, notes, instructions, briefcases, bags, calculators, computers, laptops, tablets, mobile phones, MP3 players, cameras etc) must be left in the lockers provided and switched-off (for any items which produce sound).
- Any clothing or jewellery items allowed to be worn in the exam room must remain on your person at all times. Removed clothing or jewellery items must be stored in your locker.
- Neither Prometric nor CoEPM<sup>2</sup> can accept any responsibility for loss or damage to property that is brought into the test centre.
- It is strictly forbidden to make copies of exam questions and to remove them from the test centre. All questions remain the property of DIGIT.B1.CoEPM<sup>2</sup> of the EUROPEAN COMMISSION. Consequently, it is forbidden to divulge exam questions to the public.
- Smoking is strictly forbidden.
- Any rude, abusive, derogatory or threatening behaviour towards staff or other candidates may lead to your participation in exam to an end.

## 4) Useful links

- To help prepare for the PM<sup>2</sup> Certified exam you can watch the PM<sup>2</sup> Certified Exam preparation video, available on <u>https://webgate.ec.europa.eu/fpfis/wikis/display/PM2/Course+Material</u>.
- To help prepare for the Agile PM<sup>2</sup> Certified Exam you can watch the PM<sup>2</sup> Certified Exam preparation video, available on <a href="https://webgate.ec.europa.eu/fpfis/wikis/display/Agile/Course+Materials">https://webgate.ec.europa.eu/fpfis/wikis/display/Agile/Course+Materials</a>
- To familiarise yourself with the testing environment see Prometric's <u>demo.</u>

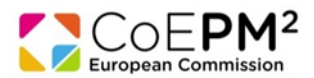

If you encounter technical problems during the booking procedure you can contact Prometric directly using the appropriate toll-free number (below) or the e-mail address:
 <u>EC-PM2\_EN@prometric.com</u>.

For any other questions on the PM<sup>2</sup> / Agile PM<sup>2</sup> Certification Exam or your personal file you can contact CoEPM<sup>2</sup> <u>EC-PM2@ec.europa.eu</u>.

| Country        | Number           |
|----------------|------------------|
| International  | 0031 320 239 575 |
| Austria        | 0800 201 768     |
| Belgium        | 0800 80293       |
| Bulgaria       | 00800 1104423    |
| Croatia        | 0800 222 354     |
| Cyprus         | 800 91198        |
| Czech Republic | 800 900 549      |
| Denmark        | 8060 0064        |
| Estonia        | 800 0044 235     |
| Finland        | 0800 97543       |
| France         | 0805 54 03 72    |
| Germany        | 0800 101 5487    |
| Greece         | 00800 4414 0600  |
| Hungary        | 06 80 981 361    |
| Ireland        | 1800 882 168     |
| Italy          | 800 917 585      |
| Latvia         | 800 2565         |
| Lithuania      | 8800 30392       |
| Luxembourg     | 0800 26701       |
| Malta          | 800 62442        |
| Netherlands    | 0800 020 0951    |
| Poland         | 00800 4411 842   |
| Portugal       | 800 207 477      |
| Romania        | 0800 894557      |
| Slovakia       | 0800 004 493     |
| Slovenia       | 0800 80871       |
| Spain          | 900 811 189      |
| Sweden         | 201 701 533      |
| United Kingdom | 0800 028 2146    |